## HEAR Procedures - Inputting Plan Achievement

Log into CS > navigate to Records and Enrollment > HEAR > this takes you to the following page

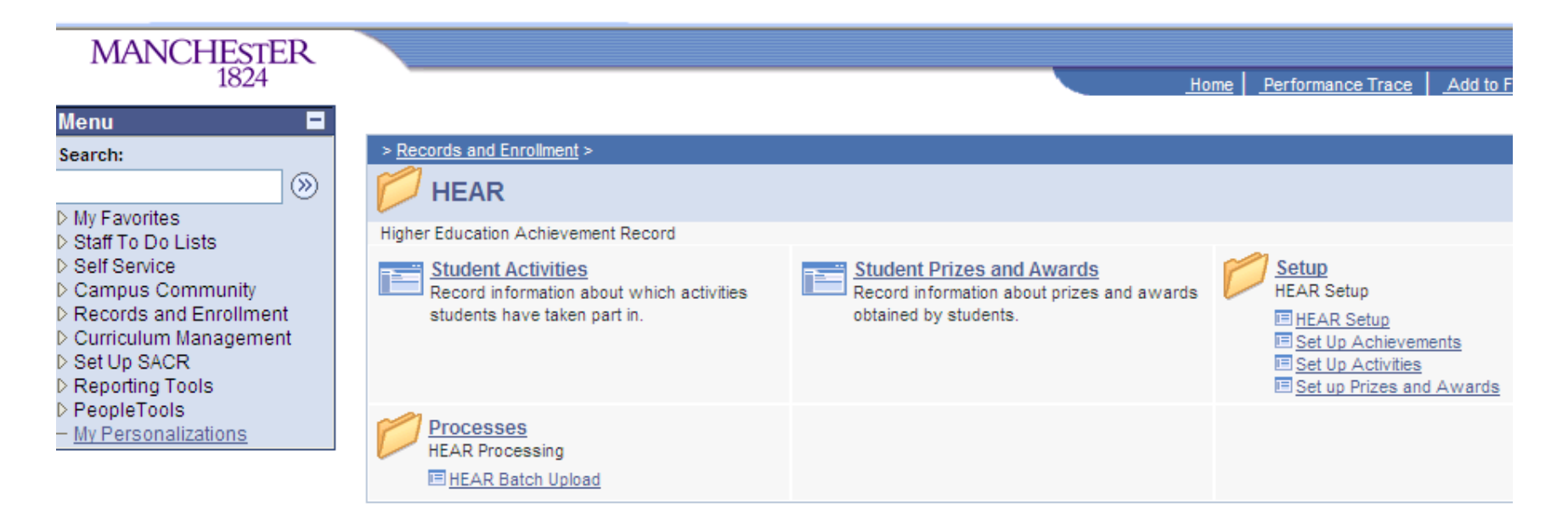

Click on 'Set up Achievements' > takes you to the following page >

| MANCHESTER<br>1824                                                                                                    | Home F                                                                                                    |
|----------------------------------------------------------------------------------------------------|----------------------------------------------------------------------------------------------------|
| nu rch: y Favorites aff To Do Lists elf Service ampus Community ecords and Enrollment Career and Program Information Enrollment Summaries Term Processing Student Registration HEAR | HEAR Set Up Achievements   Enter any information you have and click Search. Leave fields blank for a list of all values.   / Find an Existing Value   Add a New Value   Academic Institution:   begins with   / JMANC   Academic Plan:   begins with   Include History   Correct History |
| <ul> <li>Setup         <ul> <li>HEAR Setup</li> <li>Set Up Achievements</li> <li>Set Up Activities</li> <li>Set up Prizes and<br/>Awards</li> </ul> </li> <li>Processes</li> </ul>  | Search Clear Basic Search 🗐 Save Search Criteria                                                                                                    |

Click on 'Add a New Value' > this takes you to the following page >

| MANCHESTER<br>1824                                                                                    | Home Per                                        |
|----------------------------------------------------------------------------------------------------|-------------------------------------------------|
| nu 🗖                                                                                                  |                                                 |
| y Favorites<br>taff To Do Lists                                                                       | HEAR Set Up Achievements                        |
| elf Service<br>ampus Community<br>ecords and Enrollment                                               | Eind an Existing Value Add a New Value          |
| Career and Program<br>Information                                                                     | Academic Institution: UMANC Q<br>Academic Plan: |
| Term Processing<br>Student Registration<br>HEAR                                                       | Add                                             |
|                                                                                                    | Find an Existing Value   Add a New Value        |
| <ul> <li><u>Set Up Activities</u></li> <li><u>Set up Prizes and</u></li> <li><u>Awards</u></li> </ul> |                                                 |
| <ul> <li>Processes</li> <li><u>Student Activities</u></li> <li><u>Student Prizes and</u></li> </ul>   |                                                 |

Search for the programme by the 'Academic Plan' code (which can be found in the master document in G Drive – G:\TLSO\HEAR\PLAN\ Achievements) > this brings up the following page >

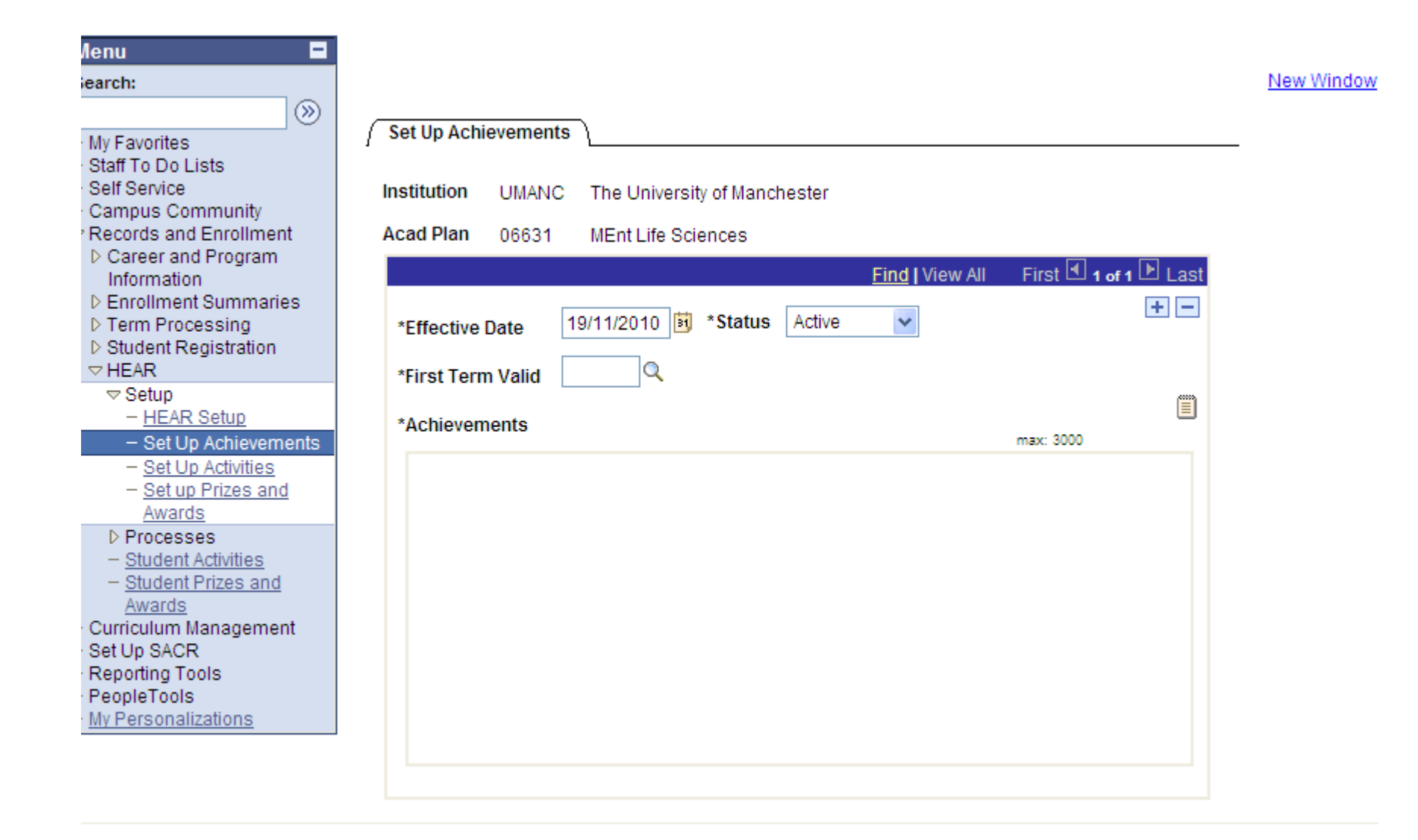

In the First Term valid field the code for the relevant academic year needs to be added, for e.g. 1091 for academic year 2009/10

In the Achievements field enter the text sent by the relevant Faculty/School – this has to be 3000 characters or less or it will not save the Plan Achievement > click 'Save' button > Plan Achievement has been uploaded to relevant programme

PLEASE NOTE: If you do not know the 'Academic Plan' code > click the magnifying glass next to the relevant field >

| MANCHESTER                                                                                                    |                                                                                                    |
|----------------------------------------------------------------------------------------------------|----------------------------------------------------------------------------------------------------|
| MANCHESTER<br>1824                                                                                                    | Hear Set Up Achievements          Find an Existing Value       Add a New Value         Academic Institution:       UMANC Q         Academic Plan:       Q |
| <ul> <li>✓ Setup         <ul> <li>– <u>HEAR Setup</u></li> <li>– <u>Set Up Achievements</u></li> <li>– <u>Set Up Activities</u></li> <li>– <u>Set up Prizes and Awards</u></li> </ul> </li> <li>▶ Processes         <ul> <li>– <u>Student Activities</u></li> <li>– <u>Student Prizes and Awards</u></li> </ul> </li> </ul> | Find an Existing Value Add a New Value                                                                                                    |

The following screen is bought up >

| 1824                                                            |                                             |                   |              |                        |               | Home                                      | Performa    |
|-----------------------------------------------------------------|---------------------------------------------|-------------------|--------------|------------------------|---------------|-------------------------------------------|-------------|
| Menu 🗖                                                          |                                             |                   |              |                        |               |                                           |             |
| Search:                                                         |                                             |                   |              |                        |               |                                           |             |
| > My Favorites<br>> Staff To Do Lists                           | Look Up Acad                                | demic Plar        | I            |                        |               |                                           |             |
| > Campus Community                                              | Academic Institution:                       |                   | UMANC        |                        |               |                                           |             |
| Records and Enrollment                                          | Academic Plan:                              | begins with 🔽     |              |                        |               |                                           |             |
| Career and Program<br>Information                               | Description:                                | begins with 🐱     |              |                        |               |                                           |             |
| D Enrollment Summaries D Term Processing                        | Academic Plan Type:                         | = 🖌               |              |                        | *             |                                           |             |
| ▷ Student Registration                                          | Academic Program:                           | begins with 💌     |              |                        | Q             |                                           |             |
| ✓ HEAR                                                          | Academic Career:                            | begins with 🐱     |              |                        | Q             |                                           |             |
| - HEAR Setup                                                    |                                             |                   |              |                        |               |                                           |             |
| Set Up Achievements     Set Up Activities     Set up Brizes and | Look Up Clear                               | Cancel B          | asic Lookup  |                        |               |                                           |             |
| Awards                                                          | Search Results                              |                   |              |                        |               |                                           |             |
| ▷ Processes<br>- <u>Student Activities</u>                      | Only the first 300 resul<br><u>View All</u> | ts can be display | ed. Enter mo | ore information        | n above and s | search again to reduc<br>First 🚽 1-100 of | e the numb  |
| - <u>Student Prizes and</u><br>Awards                           | Academic Plan Descr                         | iption            |              | Academic P             | lan Type Aca  | demic Program Acad                        | lemic Care  |
| > Curriculum Management                                         | 00011 Adv Di                                | p Pharmaceut Er   | Igin PEAT    | Programme<br>Programme | 0014          | 40 (blan                                  | <u>ik</u> ) |
| > Set Up SACR                                                   | 00018 <u>Adv Di</u>                         | piorna Biomed &   | FOR SVEQ     | Programme              | 0014          | +/ (blan<br>(blan                         | <u>(K)</u>  |

You can then search by, for e.g. description i.e. programme name and the programme you are looking for should be listed.